## 学習用タブレット端末を家庭の Wi-Fi に接続する方法(iPad)

① 画面の「設定」のアイコンをタップ

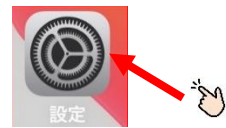

② 接続したい SSID (家庭の Wi-Fi の SSID) をタップ

| 17:23 7月21日(水)                                                          | Wi-Fi                                |                                  |
|-------------------------------------------------------------------------|--------------------------------------|----------------------------------|
| <b>設定</b><br>このiPadは 教育委員会によって監想/管理されています。<br>デバイスの監要に関する詳しい <b>物</b> 構 | Wi-Fi                                |                                  |
| iPadにサインイン<br>iCloud, App Storeあよびその他を設定。                               | マイネットワーク<br>0001softbank             |                                  |
| ▶ 機内モード                                                                 | ほかのネットワーク 🚋                          |                                  |
| Wi-Fi                                                                   | .FREE_Wi-Fi_PASSPORT<br>0000softbank | <ul><li>? (i)</li><li></li></ul> |
| Bluetooth 70                                                            | 0002softbank                         | • ≎ (j)                          |
| <ul> <li>通知</li> <li>         ・・・・・・・・・・・・・・・・・・・・・・・・・・・・・</li></ul>   | sworudy<br>接続したいSSID                 |                                  |
| ● おやすみモード                                                               | その他                                  | <u>S</u>                         |

③ 接続したい SSID のパスワード(PASS KEY)を大文字小文字区別して入力し、「接続」 をタップ

- 97% -

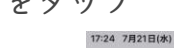

|                                                                    | Wi-Fi                            |                                                                   |         |  |
|--------------------------------------------------------------------|----------------------------------|-------------------------------------------------------------------|---------|--|
| 設定 "量越したい<br>このiPadia … 教育委員会によって監想/管理:<br>デバイスの監査に関する詳しい情報… キャンセル | ssiD"のパスワードを入力してください<br>パスワードを入力 | 接続                                                                |         |  |
| iPadにサインイン<br>iCloud. App Store8iまびそ                               |                                  | ن ج الأ <sup>ل</sup>                                              |         |  |
| <ul> <li>し、機内モード</li> <li>マン Wi-Fi</li> </ul>                      |                                  | <ul> <li><b>?</b> (j)     <li><b>A</b> ⊃ (j)     </li> </li></ul> |         |  |
|                                                                    |                                  |                                                                   |         |  |
| 17:23 7月21日(水)                                                     |                                  | Wi-Fi                                                             |         |  |
| <b>設定</b><br>このiPadは 教育委員会によって監理/管理されています。<br>デバイスの監理に関する詳しい情報     | Wi-Fi                            |                                                                   |         |  |
| 10md1=++ 2  2                                                      | ✓ 接続したい\$\$10                    |                                                                   | • • (1) |  |
|                                                                    | ※家庭の Wi-Fi の SSID が表示され接続完了です。   |                                                                   |         |  |
|                                                                    | インターネットが利用できるか確かめてください           |                                                                   |         |  |